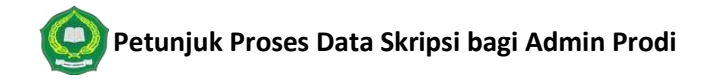

Tahapan: Mahasiswa Daftar Proposal di siakad (Mahasiswa) -> Admin mensetting status proposal -> Admin set Dosen Pembimbing -> Memvalidasi Syarat Ujian -> Menginput Jadwal Ujian -> Menginput Nilai Akhir Skripsi Mahasiswa.

Berikut langkah – langkah untuk memproses data skripsi di Sistem Informasi Akademik:

## 1. Set Status Proposal

a. Akses menu **Perkuliahan -> Proposal Tugas Akhir -> Daftar Proposal**, kemudian klik tombol **aksi** di data mahasiswanya.

|                             |                                      |                                  |            |          |               |                  |            |                    | <b>e</b>       |
|-----------------------------|--------------------------------------|----------------------------------|------------|----------|---------------|------------------|------------|--------------------|----------------|
| Nama                        | Tanggal                              | Topik                            |            |          | Judul Skripsi |                  | Status     | Pembimbing         | Aksi           |
| Car                         | ri Proposal Tugas                    | Unsur Nilai<br>A                 | a <i>s</i> |          |               |                  | 🕇 Tambah   | 💼 Hapus            | 🕀 Cetak 🛛 👻    |
| Data I                      | ugas Aknir >                         | " Tahap Proposal<br>Syarat Ujian | T          | Angkatan |               | Semua Angkat     | an         |                    | •              |
| Propos                      | sal Tugas Akhir >                    | Daftar Proposal                  | T          | Status   |               | Aktif            |            |                    | •              |
| Data K<br>Data K<br>– Admin | (urikulum ><br>(elas ><br>nistrasi > | ugas Akhir Mahasiswa             |            |          | Ð             | Home > Perkulial | nan > Prop | osal Tugas Akhir > | Daftar Proposa |
| Perkuli                     | iahan 🗸 🛛 Lap                        | ooran ~                          |            |          |               |                  |            |                    |                |

b. Apabila sudah di setujui proposalnya untuk menjadi judul skripsi, berarti status data proposal di siakad harus di rubah menjadi **Disetujui**. Setelah mengikuti langkah di bagian a. tadi, kemudian klik tombol edit lalu ubah statusnya menjadi **Disetujui**. Lalu klik tombol **Simpan**. Maka secara otomatis data proposal tadi akan masuk ke menu Tugas Akhir.

|                     | Q | Kembali          | ke Daftar 🛛 🖺 Simpan 🕻 | Batal 🗐 Hapus |
|---------------------|---|------------------|------------------------|---------------|
| Mahasiswa *         |   | Status Pengajuan | Aktif                  | Ŧ             |
| Tanggal Pengajuan * | ₩ | Abstrak          | Aktif<br>Disetujui     |               |
| Topik *             |   |                  | Ditolak                |               |
|                     |   |                  |                        |               |

- 2. Set Dosen Pembimbing
  - Setelah data proposal menjadi data Skripsi, tugas admin selanjutnya adalah set dosen pembimbingnya. Klik menu Perkuliahan -> Data Tugas Akhir -> Daftar Tugas Akhir kemudian klik tombol aksi di data skripsi yang mau di setting.

|        |                    |           | Judul Skripsi                                                                                          |                 |                | Status        | Aksi            |
|--------|--------------------|-----------|----------------------------------------------------------------------------------------------------|-----------------|----------------|---------------|-----------------|
|        | Unsur Nilai        |           |                                                                                                    |                 |                | E napus       |                 |
| hir    | Syarat Ujian       | 2 0       |                                                                                                    |                 | + Tambah       | 🏛 Hapus       | 🔒 Cetak 🛛 👻     |
| _      | Tahap Tugas Akhir  |           |                                                                                                    |                 |                |               |                 |
|        | Daftar Tugas Akhir |           | Angkatan                                                                                               | Semua Angkat    | an             |               | *               |
|        |                    | · ·       | Descus                                                                                                 | AKTIT           |                |               | *               |
| khir S |                    | -         | Status                                                                                                 | A L+15          |                |               | -               |
| >      |                    |           |                                                                                                    |                 |                |               |                 |
| >      |                    |           |                                                                                                    | 🗐 Home > Perkul | iahan > Data 1 | iugas Akhir 🔅 | Dattar Tugas Ak |
| >      |                    |           |                                                                                                    |                 |                |               |                 |
| Lapo   | ran 🗸              |           |                                                                                                    |                 |                |               |                 |
|        | Lapo               | Laporan ~ | Laporan ~<br>><br>><br>hir ><br>Daftar Tugas Akhir<br>Tahap Tugas Akhir<br>Syarat Ujian<br>Unsur Nilai | Laporan ~       | Laporan ~      | Laporan ~     | Laporan ~       |

b. Kemudian klik tombol edit lalu isi nama dosen pembimbingnya , bila sudah diisi silahkan klik tombol simpan.

| Dosen Pembimbing   |  |  |  |
|--------------------|--|--|--|
| Oosen Pembimbing 1 |  |  |  |
| Oosen Pembimbing 2 |  |  |  |

- 3. Validasi Syarat Ujian
  - a. Langkahnya pertama, sama dengan langkah di bagian 2a
  - b. Kemudian klik menu **Syarat Ujian** yang ada di sebelah kiri, lalu **centang** form validasi ujiannya dan klik tombol **simpan** di bagian atas.

| Detail<br>Bimbingan<br>Syarat Ujian<br>Jadwal Ujian<br>Nilai Ujian<br>Nilai Akhir | NII<br>Pro<br>Tgl | 4<br>ogram Studi<br>. Mulai | Nama Mahasiswa<br>SKS Lulus<br>Judul Skripsi                   |                  |  |
|-----------------------------------------------------------------------------------|-------------------|-----------------------------|----------------------------------------------------------------|------------------|--|
|                                                                                   | Sida              | ng Skripsi                  |                                                                |                  |  |
|                                                                                   | No.               | Syarat Ujian                | Keterangan                                                     | Tgl.<br>Validasi |  |
|                                                                                   | 1                 | Jumlah<br>Bimbingan         | Jumlah bimbingan mahasiswa minimal 3 kali per dosen pembimbing |                  |  |
|                                                                                   | 2                 | Jurnal Ilmiah               | Jurnal Ilmiah                                                  |                  |  |
|                                                                                   | 3                 | Lulus SKS                   | Lulus 144 sks                                                  |                  |  |

## 4. Input Jadwal Ujian

- a. Langkah pertama sama dengan langkah di bagian 2a
- b. Kemudian klik menu Jadwal Ujian disebelah kiri, isi formnya lalu masukkan data pengujinya kemudian klik tombol simpan.

| <ul> <li>Cari Skripsi</li> </ul>                    |                                    | Q                                                            |                                              | Kembali ke Daftar 🕒 Simpan |
|-----------------------------------------------------|------------------------------------|--------------------------------------------------------------|----------------------------------------------|----------------------------|
| Detail<br>Bimbingan<br>Syarat Ujian<br>Jadwal Ujian | NIM<br>Program Studi<br>Tgl. Mulai |                                                              | Nama Mahasiswa<br>SKS Lulus<br>Judul Skripsi |                            |
| Nilai Ujian                                         |                                    |                                                              |                                              |                            |
| Nilai Akhir                                         |                                    |                                                              |                                              |                            |
|                                                     | Tanggal Ujian *                    | Keterangan : isian maksimal 5<br>karakter, Isian wajib diisi | Ruang Ujian                                  |                            |
|                                                     | Waktu Mulai *                      | HH:MI                                                        | Tahap Ujian                                  |                            |
|                                                     | Waktu Selesai *                    | HH:MI                                                        | Ulang                                        | Ujian mengulang/perbaikan  |
|                                                     | Dosen Penguji                      |                                                              |                                              |                            |
|                                                     | Dosen Penguji 1                    |                                                              |                                              |                            |
|                                                     | Dosen Penguji 2                    |                                                              |                                              |                            |

- 5. Menginput Nilai Akhir Skripsi Mahasiswa
  - Apabila mahasiswa tersebut sudah sidang, Admin menginput nilai mata kuliah skripsi di menu Perkuliahan -> data kelas -> Kelas Kuliah pilih MK Skripsi, Isi nilai Mahasiswa Tersebut.